1. เข้าสู่ Maruey eLibrary จากเว็บไซต์ <u>http://maruey.2ebook.com/index.php</u> และคลิก เลือกดูรายการหนังสือจากเมนู "หมวดหนังสือ" โดยห้องสมุดได้แบ่งเนื้อหาของหนังสือไว้ตาม หมวดต่างๆ

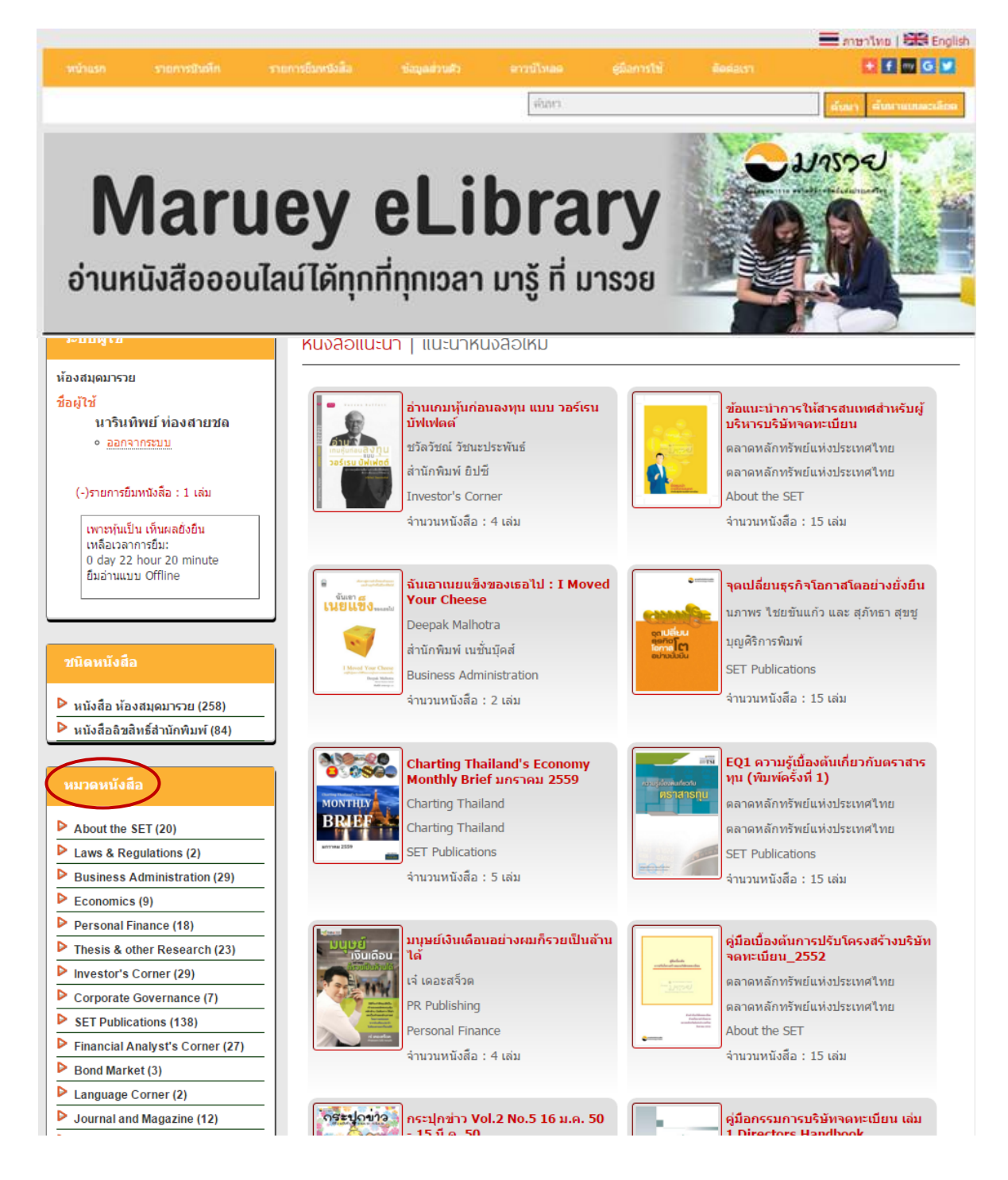

2. เมื่อคลิกเลือกเมนู "หมวดหนังสือ" ตามหมวดที่คุณสนใจ ระบบจะแสดงรายชื่อหนังสือใน หมวดนั้นๆ เช่น คลิกเลือกหมวด Investor's Corner

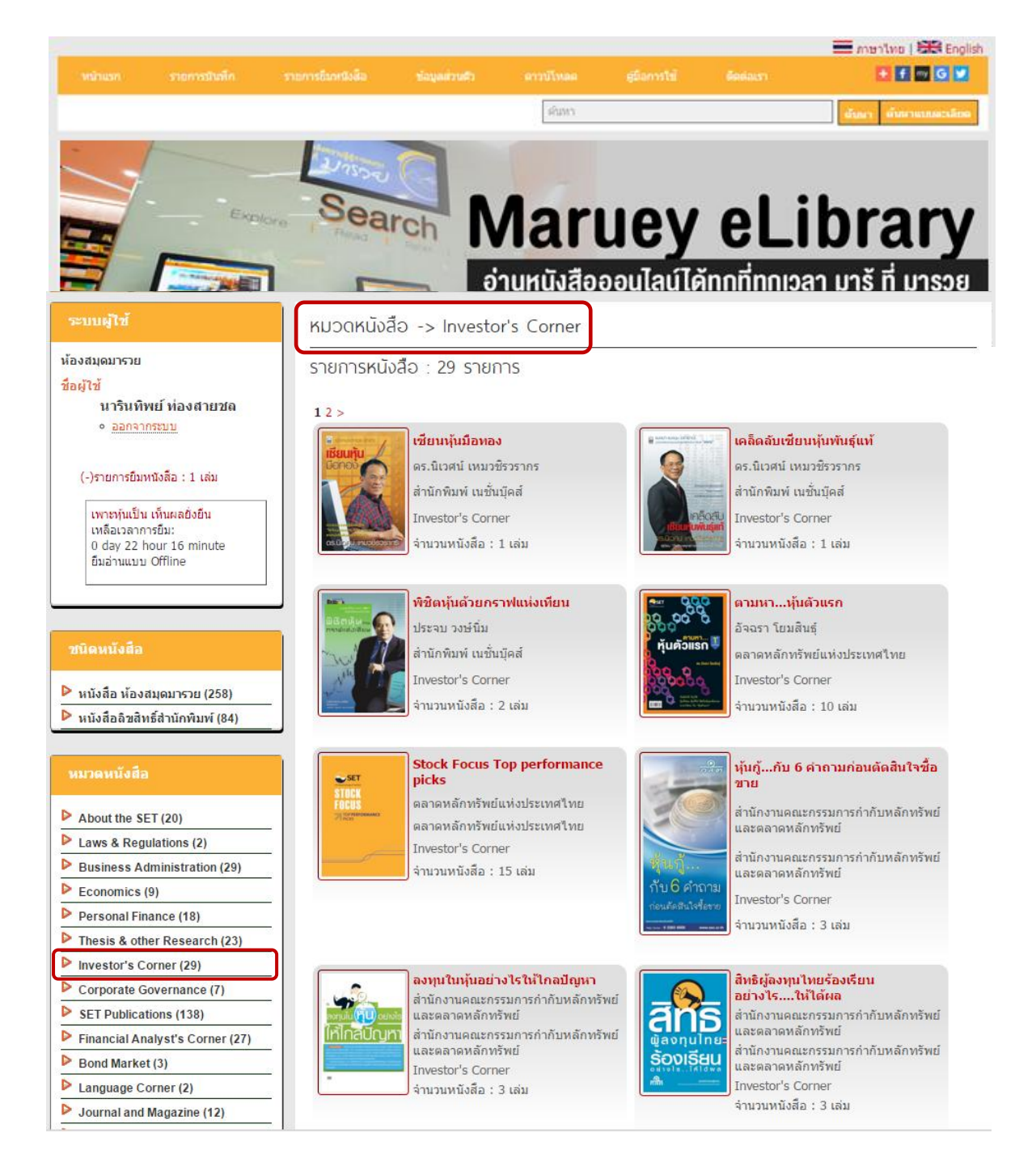

2

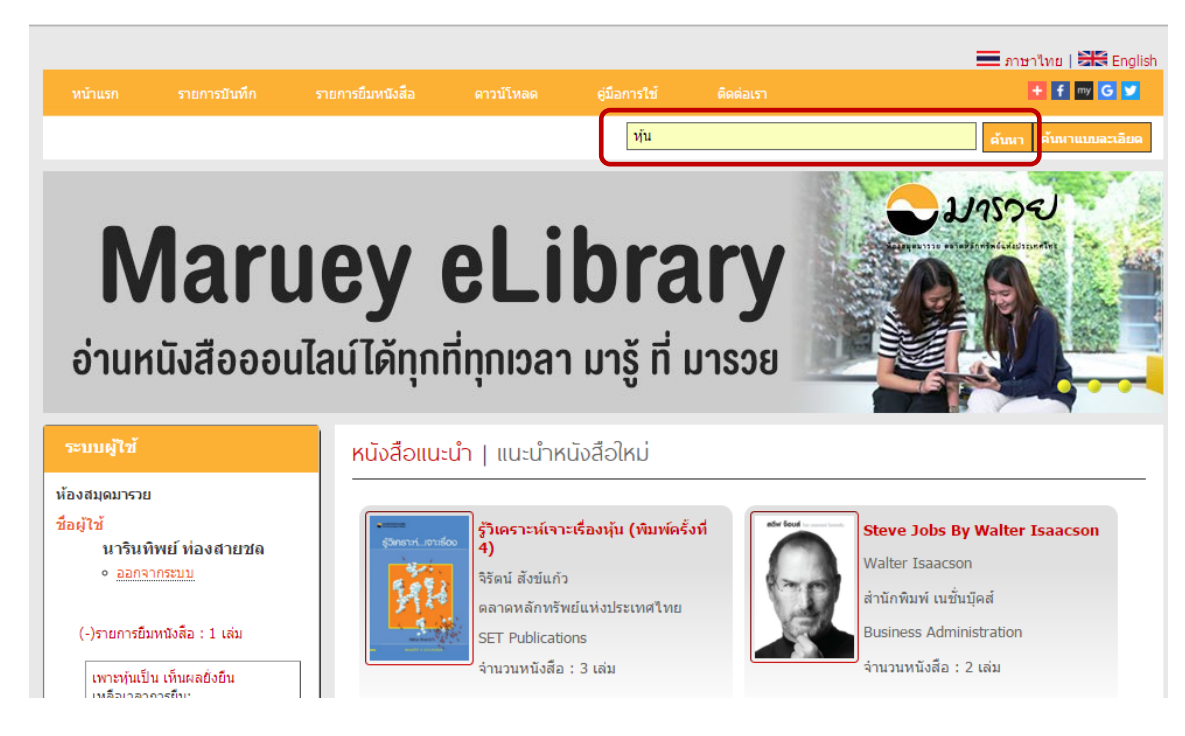

3. การค้นหาหนังสือจากช่อง "ค้นหา" โดยใส่คำค้นที่คุณต้องการ เช่น คำว่า "หุ้น"

## 4. ระบบจะแสดงผลการค้นหา ตามคำค้น

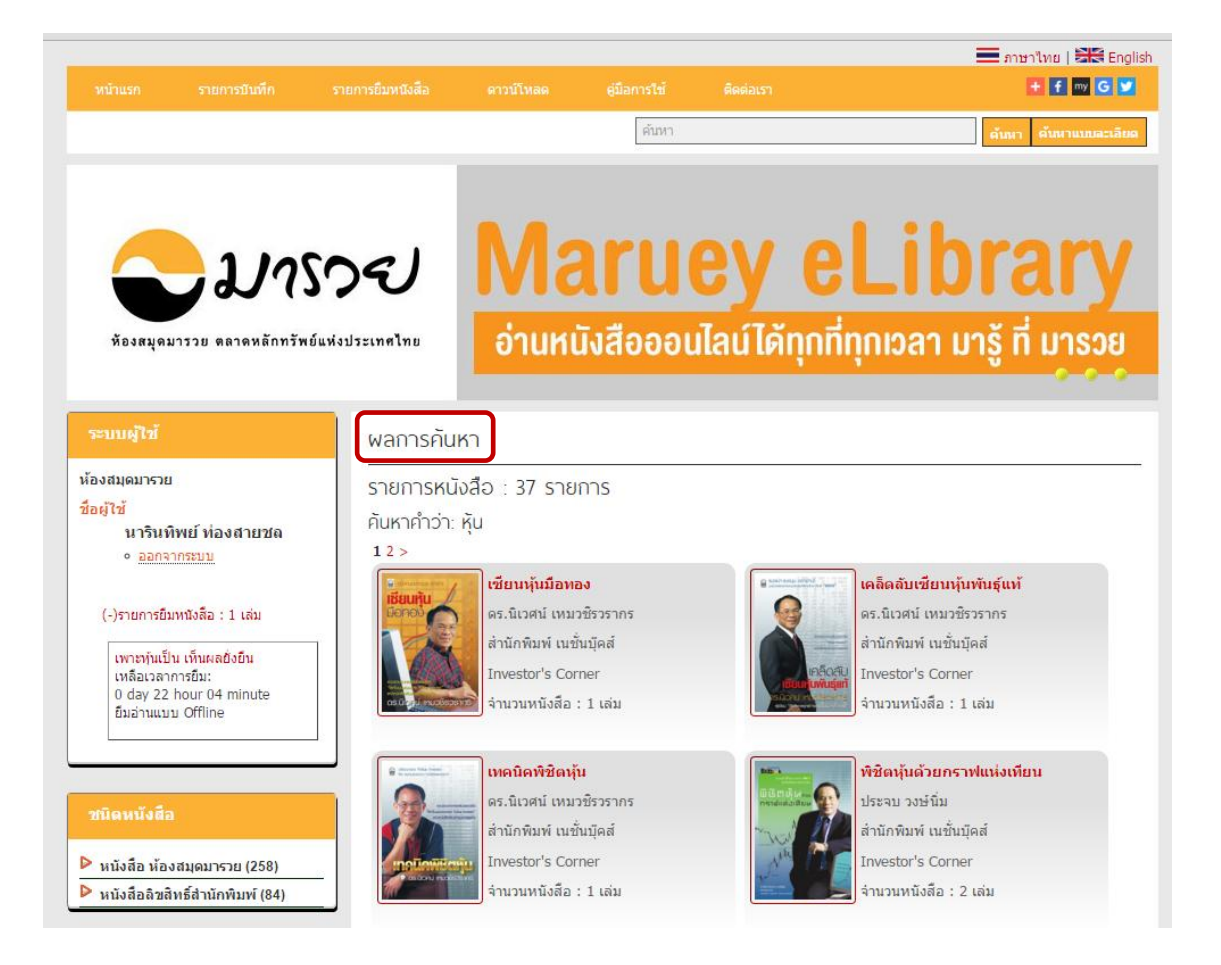

5. การค้นหาหนังสือจากช่อง "ค้นหาแบบละเอียด" โดยค้นหาได้จาก ชื่อเรื่อง ชื่อผู้แต่ง และหัว เรื่อง เป็นต้น เช่น คำค้น "การลงทุน"

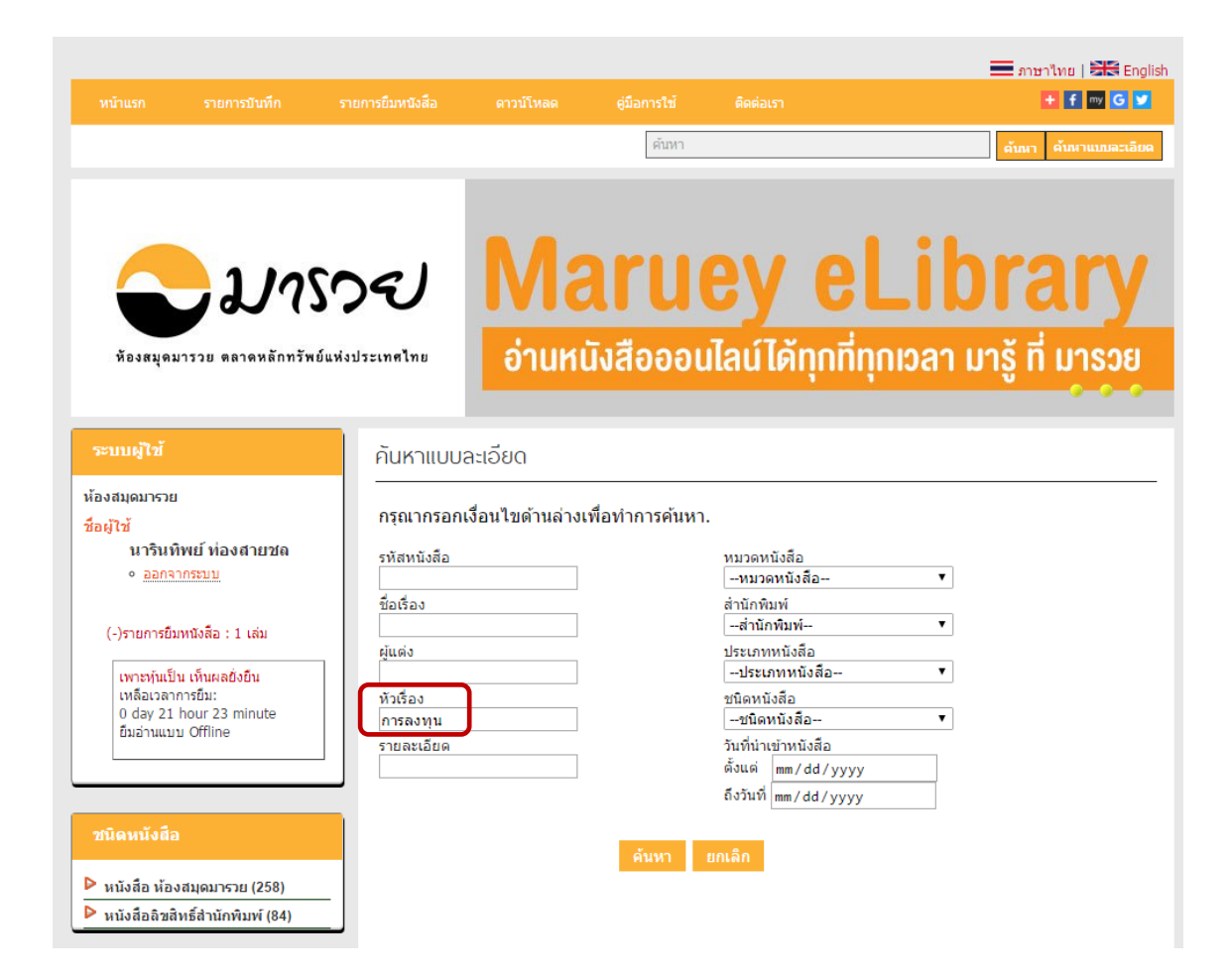

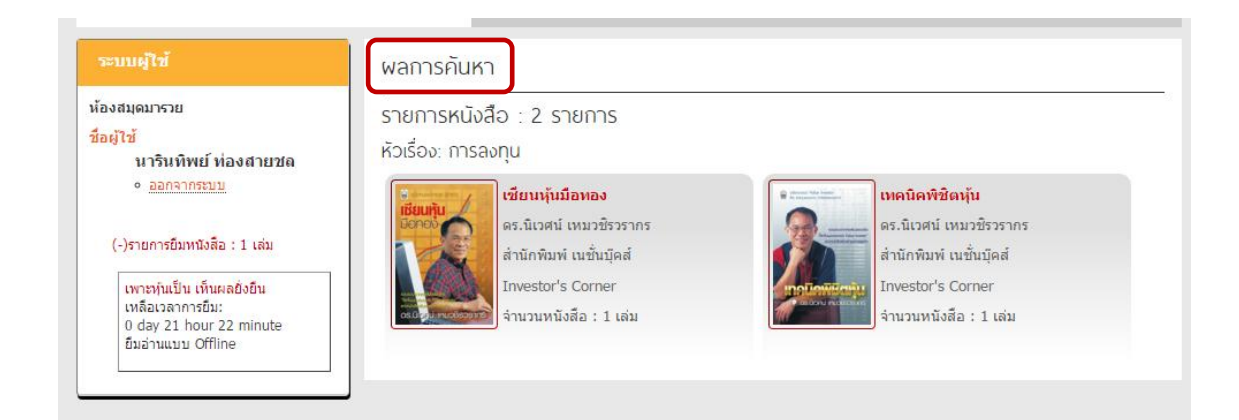

4

## 6. Browse เลือกค้นหา จาก หมวดหนังสือ สำนักพิมพ์ และประเภทหนังสือ

| กันหาแบบละเอียด                                                 |                                                                                                    | ค้นหาแบบละเอียด                                                                                                    |
|-----------------------------------------------------------------|----------------------------------------------------------------------------------------------------|----------------------------------------------------------------------------------------------------|
| กรุณากรอกเงื่อนไขด้านล่าง                                       | เพื่อทำการค้นหา.                                                                                                    | กรุณากรอกเงื่อนไขด้านล่างเพื่อทำการค้นหา.<br>รหัสหนังสือ หมวดหนังสือ                                                                                                    |
| รหัสหนังสือ<br>ชื่อเรื่อง<br>ผู้แต่ง<br>หัวเรื่อง<br>รายละเอียด | หมวดหนังสือ<br>                                                                                                    |                                                                                                    |
|                                                                 | ศัพษา<br>Corporate Governance<br>SET Publications<br>Financial Analyst's Corner<br>Bond Market<br>Language Corner<br>Journal and Magazine<br>Derivatives Market<br>Social Enterprise<br>Self Improvement | <ul> <li>พันหา</li> <li>หาง</li> <li>หาง</li></ul> |

| กรุณากรอกเงือนไขด้านล่างเ | พื่อทำการค้นหา.                                                                                                    |
|---------------------------|----------------------------------------------------------------------------------------------------|
| รหัสหนังสือ               | หมวดหนังสือ                                                                                                    |
|                           | หมวดหนังสือ ▼                                                                                                    |
| ชื่อเรื่อง                | ส่านักพิมพ์                                                                                                    |
|                           | ส่ำนักพืมพ์ ▼                                                                                                    |
| ผู้แต่ง                   | ประเภทหนังสือ                                                                                                    |
|                           | ประเภทหนังสือ ▼                                                                                                    |
| หัวเรื่อง                 | ประเภทหนังสือ                                                                                                    |
|                           | Document files                                                                                                    |
| รายละเอียด                | Audio files<br>Video files                                                                                                    |
|                           | ดังแต่ mm/dd/yyyy                                                                                                    |
|                           | ถึงวันที่ mm/dd/vvvv                                                                                                    |
|                           | in the state in the state is a state of the state of the |

\*\*\* หากมีปัญหาหรือข้อสงสัยเกี่ยวกับการใช้งานสามารถสอบถามได้ที่โทร : 02-009-9777 เวลาทำการ 08:30-21:00 น. หรืออีเมล์มาที่ : <u>MKRC@set.or.th</u> \*\*\*